#### JATA 取引額報告書作成ツール 利用手順

※ブラウザは Google Chrome、Firefoxをご利用いただくことを推奨しております。

## STEP 1 システムにログインする。

ユーザID、パスワード(JATA会員になられた際に付与されるユーザーID・パスワードで、JATA会員専用画面やJATANAVIご利用時にお使いのものと同じもの)でログインして下さい。

| JATA 🛧 取引額報告書作成ツール |                                                |
|--------------------|------------------------------------------------|
|                    | ● MTA会員になられた際に付与されるユーザー®・ノバスワードでログインして下さい。     |
|                    |                                                |
|                    | ○ <sup>→</sup> HuianA<br>□ → 旅行業協会             |
|                    | ב− <del>ש</del> וס [                           |
|                    | パスワード                                          |
|                    | しまロボットではあり<br>まぜん<br>フライバン # IREAD<br>ログイン     |
|                    | ※IATA会員/ATANAV/会員の方のユーザーD・バスワードを忘れた方は<br>こちらから |
|                    |                                                |
|                    | ● 古 <b>市政治</b><br>一部社園法人 日本旅行業協会               |
|                    | 料資産利用当下11:03-3592-1265<br>Copyright © 2020 MTA |
|                    |                                                |

#### $\downarrow \downarrow \downarrow \downarrow \downarrow$

| JATA → 取引額報告書作成ツール                                          |  |
|-------------------------------------------------------------|--|
| ● JATA会員になられた際に付与されるユーザーロ・ノ(スワードでログインして下さい。                 |  |
|                                                             |  |
| ●□======                                                    |  |
|                                                             |  |
| パスワード                                                       |  |
| こちらもお忘れなく に  ・ ・ しません ・ ・ ・ ・ ・ ・ ・ ・ ・ ・ ・ ・ ・ ・ ・ ・ ・ ・ ・ |  |
| ログイン                                                        |  |
| ※IATA会員/IATANAVA会員の方のユーザーID・パスワードを忘れた方は<br>こちら から           |  |
|                                                             |  |
| <b>ごう</b> 市場に 第二日 の 一日 の 日 の 日 の 日 の 日 の 日 の 日 の 日 の 日 の    |  |
| 一級社団支人日本納行輿協会<br>幹選業額提当 TEL03-3592-1265                     |  |
| Copyright © 2020 JATA                                       |  |
|                                                             |  |

### ログイン後の画面

| JATA 🕂 取引額報告書作成ツール | ■取引線報告書 🚢 登録情報 |                                                            | ログアウト |
|--------------------|----------------|------------------------------------------------------------|-------|
|                    | ● ログインしました。    |                                                            |       |
| ホーム                |                |                                                            |       |
| プロフィール             |                | 取引額報告書                                                     | + 作成  |
| 登録行政庁              |                | 提出に利用したデータ以外は取引課報告書ページにで削除してください。                          |       |
| 登録種別               | 第一種            |                                                            |       |
| 登録番号               |                |                                                            |       |
| 会社名                |                |                                                            |       |
| 代表                 |                |                                                            |       |
|                    |                | •                                                          |       |
| 現住約100000金額<br>注筒月 |                |                                                            |       |
|                    |                |                                                            |       |
|                    |                |                                                            |       |
|                    |                | C-auto                                                     |       |
|                    |                | ►/□□(如何)(第)(第)(二)(二)(二)(二)(二)(二)(二)(二)(二)(二)(二)(二)(二)      |       |
|                    |                | StriAndenssiii I (CLOSTSISCE 1000<br>Copyright © 2020 JATA |       |

# **STEP 2** 取引額等を入力します。

①ログイン後の画面にて +作成 ボタンをクリックしてください。

| JATA 🕂 取引額報告書作成ツール | ■取引額報告書 書 登録前報 |                                                                    | ログアウト |
|--------------------|----------------|--------------------------------------------------------------------|-------|
|                    | ● ログインしました。    |                                                                    |       |
| ホーム                |                |                                                                    |       |
| プロフィール             |                | 取引額報告書                                                             | +作成   |
| 登録行政庁              |                | 提出に利用したデータ以外は取引線報告書ページにで削除してください。                                  |       |
| 登録種別               | 第一種            |                                                                    |       |
| 登録番号               |                |                                                                    |       |
| 会社名                |                | -                                                                  |       |
| 代表                 |                |                                                                    |       |
| TEL                |                | •                                                                  |       |
| 決算月                | 月              |                                                                    |       |
|                    | -              |                                                                    |       |
|                    |                |                                                                    |       |
|                    |                |                                                                    |       |
|                    |                | - 船行団法人 日本統行業協会<br>邦選業期担当 TE-03-3592-1265<br>Copyright © 2020 JATA |       |
|                    |                |                                                                    |       |

②入力画面が表示されます。 が入力箇所です。

| ATA 🔶 取引額報告書作成ツール   |                                                   |                                                |                                                                                                    |                                            | ログアウト                             |
|---------------------|---------------------------------------------------|------------------------------------------------|----------------------------------------------------------------------------------------------------|--------------------------------------------|-----------------------------------|
| ホーム / 取引額報告書 / 新現作成 |                                                   |                                                |                                                                                                    |                                            |                                   |
|                     | タイトル (入力例:報告書2019年度)し                             | てください (必須) 事業                                  | 維度開始日 年 /月/日                                                                                                    | <ul> <li>日 保存する</li> <li>※中日日日日</li> </ul> |                                   |
|                     |                                                   |                                                |                                                                                                    | Conception and a real and                  |                                   |
|                     |                                                   | 取引額報告                                          | 書<br>年 月 日から                                                                                                    | 年月日まで)                                     |                                   |
|                     | 第六号様式(第九朱の二勝係)<br>受付印 経                           | # #########                                    | 童録旅行業 ####                                                                                                    | * # ***** =                                |                                   |
|                     |                                                   |                                                | 空球理別 (回線視別 1:前1種 2:第2種 3:第3種 ) (回線視別 1:前1種 2:第2種 3:第3種 ) (回線視別 1:前1種 2:第2種 3:第3種 ) (回線視別 1:前1種 2:第2種 3:第3種 ) (回線視別 1:前1種 2:第2種 3:第3種 ) (回線視別 1:前1種 2:第2種 3:第3種 ) (回線視別 1:前1種 2:第2種 3:第3種 ) (回線視別 1:前1種 2:第2種 3:第3種 ) (回線視別 1:前1種 2:第2種 3:第3種 ) (回線視別 1:前1種 2:第2種 3:第3種 ) (回線視別 1:前1種 2:第2種 3:第3種 ) (回線視別 1:前1種 2:第2種 3:第3種 ) (回線視別 1:前1種 2:第2 | 4:04080)                                   |                                   |
|                     | ー<br>自社の企画株行に係る取引額(愛託株行業者及び自社に所属)                 | ッ<br>する旅行業者代理業者の取扱いによるものを含む)                   | (U)                                                                                                    | AR 27 IM (円)<br>(円)                        |                                   |
|                     | 参加する旅行者の機実をす 本邦内のみのもの<br>ることにより実施するもの (国内健実型企業    | (<br>(物行)                                      | 0                                                                                                    | 0                                          |                                   |
|                     | 上記以外<br>(海外等集型全個                                  | <b>(</b> 現行)                                   | 0                                                                                                    | 0                                          |                                   |
|                     | 旅行者からの依頼によるもの<br>(香汁型)企画旅行)                       |                                                | 0                                                                                                    | 0                                          |                                   |
|                     | 手配修行に係る取引随(目社に所属する旅行業者付置業者の)                      | 取扱いによるものを含む)                                   |                                                                                                    | 0                                          |                                   |
|                     | 旅行業法第二条第1項第八号及び第九号に係る取引額(目社)<br>(連続手続代行契約・旅行組設契約) | こ所属する旅行業者代理業者の取扱いによるものを含む)                     |                                                                                                    | 0                                          |                                   |
|                     | 合<br>(うち目社に所属する旅行                                 | 計                                              | 0                                                                                                    | 0                                          |                                   |
|                     | 営業保証金の場合                                          |                                                |                                                                                                    |                                            | ,                                 |
|                     | 現在供託している金額                                        |                                                |                                                                                                    |                                            |                                   |
|                     | 上記により供託すべき金額                                      |                                                |                                                                                                    |                                            |                                   |
|                     | (登録がある場合) 追加して供託すべき録又は                            |                                                |                                                                                                    |                                            |                                   |
|                     | 井清葉陽保証金分担金の場合                                     |                                                |                                                                                                    |                                            |                                   |
|                     | 現在納付している金額                                        |                                                |                                                                                                    | 999999999 🖘 🖽 🏍                            | 计范太丰子                             |
|                     | 上記により納付すべき金額                                      | された取引額によりシス-                                   | テムトで質出 🖾                                                                                                    | 999999999                                  | 「顔で衣が                             |
|                     | (型線がめる場合)                                         | 近知して約付すべき頃                                     |                                                                                                    | 0                                          |                                   |
|                     | 市内法法付している物行業内心の名称                                 | 取り戻すことができる顔                                    | 「アななわけへの多好けチアモナい」                                                                                                    | 51,600,000                                 | ∫ <sup>◎</sup> 上段の剱値により<br>計算して表示 |
|                     | ·····································             |                                                |                                                                                                    | <ul><li>(報告書にて出力日を表示)</li></ul>            |                                   |
|                     | 知<br>旅行業法第十条の規程により取引の額を報う                         | 事<br>ちします。                                     |                                                                                                    |                                            |                                   |
|                     | この報告書の記載事項は、事実に相違あり                               | ません。                                           |                                                                                                    |                                            |                                   |
|                     | 報告者の氏名又は                                          | 1911年日の日本は七州<br>名称<br>代表書役職名・氏名                |                                                                                                    |                                            | 初期値としてご登録済のデータ<br>表示されますが 編集可能です  |
|                     | (報告書記入者)                                          |                                                | 电结银号 ( )                                                                                                    |                                            | 変更しても、取引額報告書には                    |
|                     | <ul> <li>・井湾業務保証金分担金に過不足がある場合は直ちにご連絡下</li> </ul>  | さい。 T E L (03)3592-1265 日本旅行業協会 事務局            |                                                                                                    |                                            | ますか、マスターテータには影<br>せん。             |
|                     |                                                   |                                                |                                                                                                    |                                            |                                   |
|                     |                                                   | 一般社団法人日本旅行業協会                                  | 2                                                                                                    |                                            |                                   |
|                     |                                                   | 种清美丽担当 TEL03-3592-126<br>Copyright © 2020 JATA | 55                                                                                                    |                                            |                                   |

### も可能です)。

| JATA 🔶 取引額報告書作成ツール 🛯 副計算報告書 🎍 登録 |            |                      |             |          |                 |           |  |
|----------------------------------|------------|----------------------|-------------|----------|-----------------|-----------|--|
| ホーム/取引額報告書/新規作成                  |            |                      |             |          |                 |           |  |
| タイトル                             | 報告書2019年度  | 事業年度開始日              | 2019/08/01  |          | 保存する<br>※途中保存可能 | <b>FE</b> |  |
|                                  | 取引額<br>201 | ●報告書<br>9 年度分(2019 年 | 08 月 01 日から | 2020 年 7 | 月 31 日速で)       |           |  |

#### $\downarrow \downarrow \downarrow \downarrow \downarrow$

| 保存結果 |             | ×   |
|------|-------------|-----|
|      | ▶ 保存に成功しました |     |
|      |             | 閉じる |

## $\downarrow \downarrow \downarrow \downarrow \downarrow$

#### 登録が完了しました。

状態で入力画面が開きます。

| ▶ 取り観報告書作<br>ホーム / 取り額報告 | 「成ツール ■#<br>書<br>取引額報 | 1989日日 - <b>4</b> -5566年<br>告書           |                                                 |                   | (+作成)        |
|--------------------------|-----------------------|------------------------------------------|-------------------------------------------------|-------------------|--------------|
|                          | 年度                    | タイトル                                     | 作成日時                                            | 更新/印刷             |              |
|                          | 2019年度                | 報告書2019年度<br>期間: 2019-08-01 ~ 2020-07-31 | 作成: 20/08/03 16:33<br>(最終更新: 20/08/03 16:33)    | C 内容を更新           | PDFで確認       |
|                          |                       |                                          | ビアンドレータン・シーン・シーン・シーン・シーン・シーン・シーン・シーン・シーン・シーン・シー | <u>26</u><br>1225 |              |
| ※修正/                     | が必要な場                 |                                          | を更新 をクリッ                                        | ックしてください。         | 入力済みのデータが表示さ |

# STEP 3 取引額報告書を印刷する。

① **BPDFで確認**をクリックすると入力データを反映した取引額報告書がPDF形式で表示されます。

| JATA 🕂 取引額報告書 | 作成ツール 日本日 | 當報告書 · 學 登起清報                            |                                                 |                       |                                        | ログアウト |
|---------------|-----------|------------------------------------------|-------------------------------------------------|-----------------------|----------------------------------------|-------|
| ホーム / 取引額報告   | 告書        |                                          |                                                 |                       |                                        |       |
|               | 取引額報      | 告書                                       |                                                 |                       | +作成                                    |       |
|               | 年度        | タイトル                                     | 作成日時                                            | 更航/印刷                 |                                        |       |
|               | 2019年度    | 報告書2019年度<br>期間: 2019-08-01 ~ 2020-07-31 | 作成: 20/08/03 16:33<br>(価格更新: 20/08/03 16:33)    | (2) 内容を更象             | fi BPDFで確認                             |       |
|               |           |                                          |                                                 |                       | ~~~~~~~~~~~~~~~~~~~~~~~~~~~~~~~~~~~~~~ |       |
|               |           |                                          | ●日本旅行業協会<br>一級社団返人日本旅行業総<br>学済業新用出 TEL03-3392-1 | 1 <del>4</del><br>205 |                                        |       |
|               |           |                                          | Copyright © 2020 JATA                           |                       |                                        |       |

 $\downarrow \downarrow \downarrow \downarrow \downarrow$ 

| 取引銷幣告書 | 1/3                                                                                                    | ¢ | Ŧ | ē           | Í |
|--------|----------------------------------------------------------------------------------------------------|---|---|-------------|---|
|        |                                                                                                    |   |   |             |   |
|        | ExtRADURD         ExtRADURD           ExtRADURD         ExtRADURD           ExtRADURD         ExtRADURD |   |   |             |   |
|        |                                                                                                    |   |   | €<br>+<br>• |   |

②ブラウザの印刷機能により印刷してください。

なお、報告書は3枚(「登録行政庁用」、「協会送付用」、「会員会社控」)あります。各々所定の方 法により送付してください。「会員会社控」は保管してください。

STEP 4 ブラウザの「閉じるボタン」でPDFファイルを閉じ、ログアウトして終了してください。